## Ð

## View Standard Management Fees Charged to Strata Plans in Strata Master

When making changes to Standard Management Fees for a whole Portfolio or Agency, it is a good practice to check the list of Fees first. There may be one plan that has a fee individually negotiated.

If you have a number to update, by checking this list you can see whether to make those changes individually or Agency wide and then reisntate the couple that have a negotiated figure.

1. Select the Quick Reports icon in top toolbar.

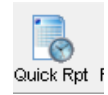

## 2. Select the Corporations Tab

| 🗗 Quick Reports |      |           |           |     |          |
|-----------------|------|-----------|-----------|-----|----------|
| 💷 🚺 🌺           |      | 80+       |           |     |          |
| Corporations    | Lots | Registers | Insurance | R&M | Receipts |

3. Select the icon representing the columns available

| 10 |   |   | 5 |  |
|----|---|---|---|--|
|    |   |   |   |  |
| 10 | - | = | - |  |

4. Untick all unnecessary columns, but ensure the column "monthly Fee" is ticked

| 🖏 Configure Colu –       | - 🗆                                                                                                    | $\times$ |
|--------------------------|----------------------------------------------------------------------------------------------------|----------|
| Check/uncheck al         | l columns 🛛 🔽                                                                                                    |          |
| Column                   | Show                                                                                                    | ^        |
| IOwnersCorporationID     | ~                                                                                                    |          |
| Plan #                   | <ul> <li>Image: A start of the start of the start of</li></ul> |          |
| Body corporate name      | <ul> <li>Image: A start of the start of the start of</li></ul> |          |
| Address for sorting      |                                                                                                    |          |
| Suburb for sorting       |                                                                                                    |          |
| Tax year end             |                                                                                                    |          |
| Financial year end       |                                                                                                    |          |
| Last levy notice printed |                                                                                                    |          |
| Last levy notice emailed |                                                                                                    |          |
| Association type         | <ul> <li>Image: A start of the start of the start of</li></ul> |          |
| Jurisdiction             |                                                                                                    |          |
| Date built               |                                                                                                    |          |
| Date registered          |                                                                                                    |          |
| Initial period           |                                                                                                    |          |
| Address                  |                                                                                                    |          |
| Lots                     |                                                                                                    |          |
| Primary lots             |                                                                                                    |          |
| Utility lots             |                                                                                                    |          |
| Residential lots         |                                                                                                    |          |
| Commercial lots          |                                                                                                    |          |
| Retirement lots          |                                                                                                    |          |
| Other lots               |                                                                                                    |          |
| Manager                  |                                                                                                    |          |
| Monthly fee              |                                                                                                    |          |
| ABN                      |                                                                                                    | ~        |

5. Click the search binoculars

## 6. The screen opens as below

| IOwnersCorpora | Plan # | Body corporate name                     | Association type | Monthly fee | Normal levy fre | Last standard le | Levy discount r | Levy disc. grac. |
|----------------|--------|-----------------------------------------|------------------|-------------|-----------------|------------------|-----------------|------------------|
| 1              | 4444   | The Owners Corporation of SP 4444       | Strata Plan      | \$70.00     | Quarterly       | 2019-10-01       | 0%              | 0                |
| 2              | 5555   | The Owners Corporation of SP 5555       | Strata Plan      | \$300.00    | Quarterly       |                  | 0%              | 0                |
| 3              | 2222   | The Owners Corporation of SP 2222       | Strata Plan      | \$110.00    | Quarterly       | 2019-01-01       | 0%              | 0                |
| 4              | 6666   | The Owners Corporation of SP 6666       | Owners Corpor    | \$60.00     | Quarterly       | 2022-01-01       | 0%              | 0                |
| 5              | 3333   | The Owners Corporation of SP 3333       | Strata Plan      | \$60.00     | Quarterly       | 2019-01-01       | 0%              | 0                |
| 6              | 7777   | The Owners Corporation of SP 7777       | Strata Plan      | \$100.00    | Quarterly       | 2019-06-01       | 0%              | 0                |
| 8              | 8888   | The Owners Corporation of Strata Plan 8 | Strata Plan      | \$100.00    | Quarterly       | 2019-06-01       | 0%              | 0                |
| 9              | 9999   | The Owners Corporation for SP 9999      | BMC              | \$0.00      | Quarterly       | 2018-11-01       | 0%              | 0                |
| 10             | 6767   | Owners of Strata Plan 6767              | Strata Scheme    | \$450.00    | Quarterly       |                  | 0%              | 0                |

7. From the list you can see a list of the Standard Management Fees configured. You can see any without a fee, for example.

| _ ionnorocipeia. |      | body corporate name                | - noocenener ype |             |           | Law variation. |    |          |
|------------------|------|------------------------------------|------------------|-------------|-----------|----------------|----|----------|
| 9                | 9999 | The Owners Corporation for SP 9999 | BMC              | \$0.00      | Quarterly | 2018-11-01     | 0% | 0        |
|                  |      |                                    | 01 · 1 Pt        | A 4 4 4 4 4 |           | 0010 00 01     |    | <u>^</u> |

8. You can also print the list or save it to excel.

03/06/2022 6:43 pm AEST